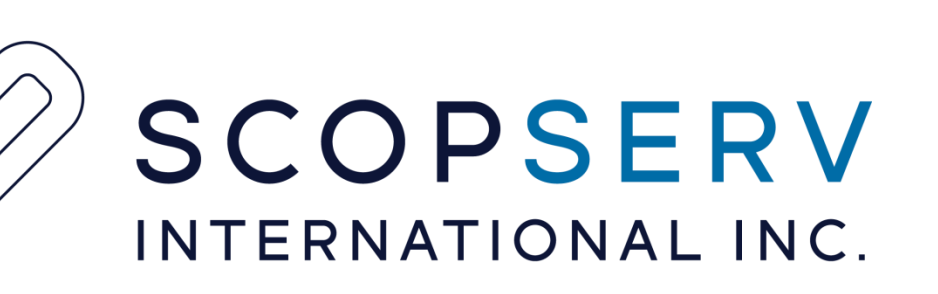

## ScopTEL Certificate Manager

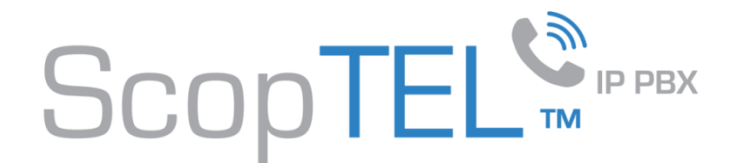

#### **Certificate Pre-Requisites**

Self Signed Certificates are generally not supported by phone Manufacturer's therefore it is recommended you check with your phone hardware vendor to see which Certificate Authorities are supported.

You will first have to use the ScopTEL Certificate Manager to create your own Certificate Signing Request in order to purchase a Signed Certificate from a supported Certificate Authority

Most Certificate Authorities will provide you with a Root Certificate and a Chained Certificate (Chained Certificates are not mandatory but are very commonplace).

Once you have the Root CA, Certificate Chain, and a Signed Certificate from a supported Certificate Authority you can use the ScopTEL Certificate Manager to create Certificates for the following purposes:

- 1. Encrypting GUI communications using SSL (HTTPS)
- 2. Encrypting Phone Provisioning files during phone download using SSL (HTTPS)
- 3. Encrypting SIP signalling with SSL (TLS)
- 4. Encrypting SIP audio streams with SSL (SRTP)

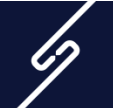

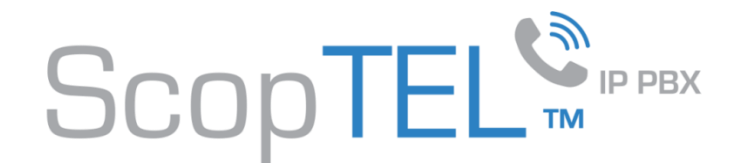

#### **Creating the CSR – Certificate Manager - Click on Add a New CSR**

Fill in all the required fields

If you are purchasing a Wildcard Certificate put a \*. In from of your domain name in the Common Name Field

Example: \*.yourdomain.com

When done click on the Key Settings Tab

| Certificate Manager                 |                                              |
|-------------------------------------|----------------------------------------------|
| Root CA Certificates Requests (CSR) |                                              |
| Add a new Request (CSR)             |                                              |
| General Key Settings                |                                              |
| ★ Certificate Request Name :        | csr2016                                      |
| * Common Name:                      | sip.yourdomain.com                           |
|                                     | Example: your name or your server's hostname |
|                                     |                                              |
| * Organization :                    | Your Organization                            |
| Organizational Unit :               |                                              |
| ★ Locality (city):                  | Your City                                    |
| ★ State (full name) :               | Your State                                   |
| ★ Country:                          | CA                                           |
|                                     | 2 letter code                                |
| Email:                              | youremailaddress@yourdomain.com              |
| Comment:                            |                                              |
| Add Cancel                          |                                              |
|                                     |                                              |
|                                     |                                              |

Legend: \star Required Field 😰 Page Refresh on Change

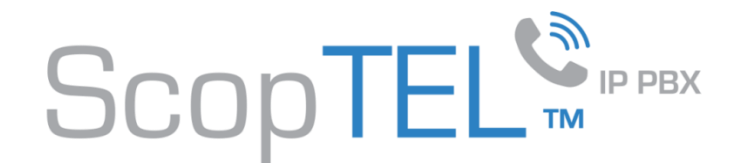

#### **Creating the CSR – Certificate Manager – Key Settings**

Select a Digest Algorithm supported by your IP phone's manufacturer

It is recommended to choose a Key Size of at least 2048 bits

Passphrase is not required

Click Add when done

| Add a new Request (CSR)                           |
|---------------------------------------------------|
| General Key Settings                              |
|                                                   |
| Digest Algorithm : SHA-1                          |
| Default: MD5                                      |
| Key Size: 2048 bits 💌                             |
| Default: 1024 bits                                |
| Passphrase:                                       |
| Add Cancel                                        |
|                                                   |
|                                                   |
| Legend: 🗙 Required Field 😰 Page Refresh on Change |

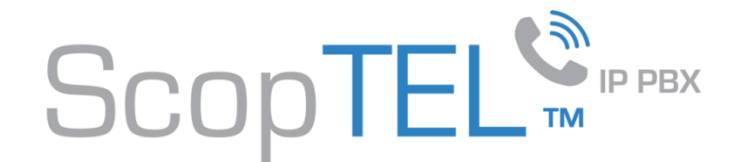

#### **Creating the CSR – Certificate Manager – Download your CSR**

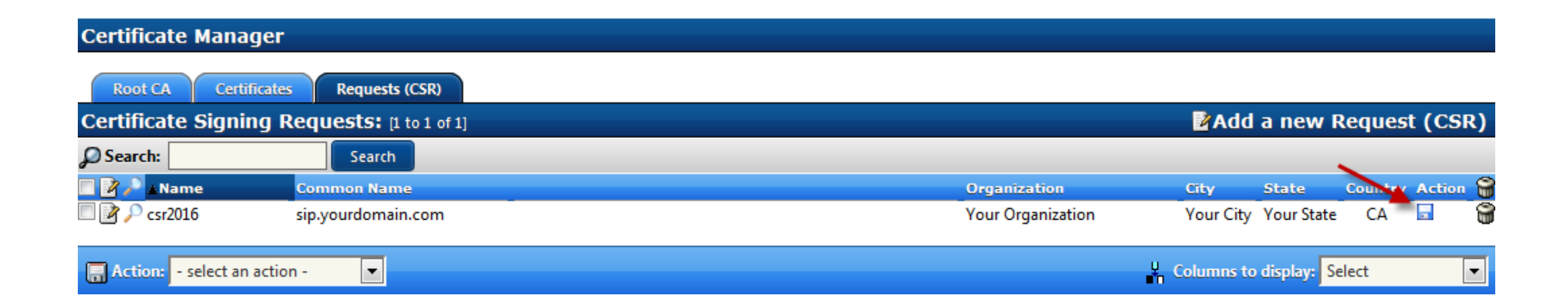

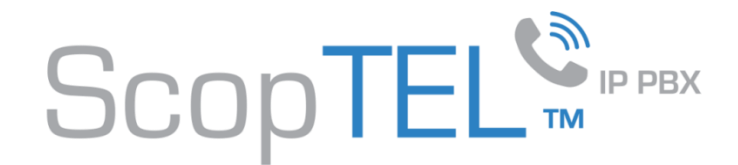

#### **Creating the CSR – Certificate Manager – Download your CSR**

Copy and Paste your Certificate Request to your Certificate Authority when you your purchase your CA for Domain Validation.

Wait for your CA to send you your Certificate before generating your Certificate

You will copy and paste the Private Key Data into your Server Authentication Certificate in a later step

| Certificate Signing Request Data                                  | X                      |
|-------------------------------------------------------------------|------------------------|
| Certificate Data                                                  | Click here to Download |
| BEGIN CERTIFICATE REQUEST                                         |                        |
| MIIDATCCAekCAOAwa78xCzAIBaNVBAVTAkNBMRMwEOVDVOOIEwp7b3VviEN0VXRI  | -                      |
| MRIwEAYDVOOHEwIZb3VvIENpdHkxGiAYBaNVBAoTEVIvdXIgT3JnYW5pemF0aW9u  |                        |
| MRswGQYDVQQDExJzaXAueW91 cmRvbWFpbi5jb20xLjAsBgkghkiG9w0BCQEWH3lv |                        |
| dXJlbWFpbGFkZHJlc3NAeW91cmRvbWFpbi5jb20wggEiMA0GCSgGSIb3DQEBAQUA  | -                      |
| A4IBDwAwgqEKAoIBAQDcq6h0/mKBvf/53Z8htyyEf4IvIm5/ZEKeEoWkiDE/sPnE  | 44                     |
| Private Key Data                                                  | Click here to Download |
| BEGIN RSA PRIVATE KEY                                             | *                      |
| MIIEowIBAAKCAQEA3KuodP5igb3/+d2flbcshH+CL5Zuf2RCnhKFpIwxP7D5xFKR  |                        |
| y1k61bVX2xz3t0RRGd7yNve4gT1s0ypoS8z7CSyEgLA3hA4sNPO7I1hC4pdFESW2  |                        |
| YE/Ls7zeEPW+74wrnynH04n4HB46zTxQqDOhfmoN0weFgzYjVj1JKigAtL5Txk6D  |                        |
| U83Uo6EiO4hT1Y7dh4HzhLDo6DI+hsQLCL0MEN4WAaOv73CpISnAKVufPI/LCU55  | *                      |
| fiSNxYj977iJmatarWoQbKiPEkrI+zjD+xLxZKxTTr95NI9rukE13/pQMVi9IPAK  |                        |
| PEM (Privacy Enhanced Mail) Data                                  | Click here to Download |
| BEGIN CERTIFICATE REQUEST                                         | *                      |
| MIIDATCCAekCAQAwgZ8xCzAJBgNVBAYTAkNBMRMwEQYDVQQIEwpZb3VyIFN0YXRI  |                        |
| MRIwEAYDVQQHEwIZb3VyIENpdHkxGjAYBgNVBAoTEVIvdXIgT3JnYW5pemF0aW9u  |                        |
| MRswGQYDVQQDExJzaXAueW91cmRvbWFpbi5jb20xLjAsBgkqhkiG9w0BCQEWH3lv  |                        |
| dXJlbWFpbGFkZHJlc3NAeW91cmRvbWFpbi5jb20wggEiMA0GCSqGSIb3DQEBAQUA  | -                      |
| A4IBDwAwggEKAoIBAODcg6b0/mKBvf/5378htwEf4IvIm5/7EKeFoWkiDE/sPnF   |                        |

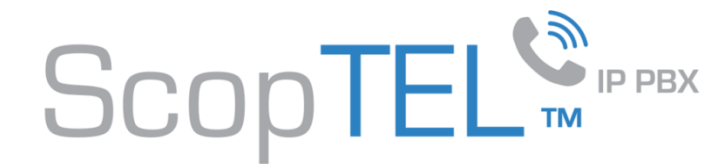

#### **Creating the CSR – Certificate Manager – Import a Certificate (Root CA)**

Copy and Paste your CA's Root CA into the text box and click Add

| Certificate Manager                  | _                                                                                                    |                                     |
|--------------------------------------|----------------------------------------------------------------------------------------------------|-------------------------------------|
| Root CA Certificates Requests (CSR)  |                                                                                                    |                                     |
| Add a new Root CA                    |                                                                                                    |                                     |
| General                              |                                                                                                    |                                     |
|                                      |                                                                                                    |                                     |
| ★ Certificate Authority Name :       | yourcarootca                                                                                                    |                                     |
| Import a Certificate (Root CA) ? 👔 : |                                                                                                    | -                                   |
| ★ Certificate (Root CA):             | BEGIN CERTIFICATE<br>MIIDfTCCAuagAwIBAgIDErvmN<br>TAIVT<br>MRAwDgYDVQQKEwdFcXVpZn<br>SBDZXJ0<br>aWZpY2F0ZSBBdXRob3JpdHkw<br>xMDQwMDAw<br>WjBCMQswCQYDVQQGEwJVUz<br>MBkGA1UE | AA0GCSqGSIb3DQEBBQUAME4xCzAJBgNVBAY |
| Add Cancel                           |                                                                                                    |                                     |

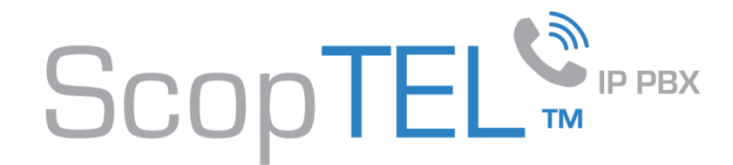

#### **Creating the CSR – Certificate Manager – Add a new Certificate**

Give your Certificate a name

Select Import Certificate & Key = Signed Certificate

Then click on the Certificate & Key tab

| Certificate Manager                                |    |
|----------------------------------------------------|----|
| Root CA Certificates Requests (CSR)                |    |
| Add a new Certificate                              |    |
| General Certificate & Key                          |    |
| * Certificate Name: vourcertname                   |    |
| Import a Certificate & Key? 💽 : Signed Certificate |    |
| Default: No                                        |    |
|                                                    |    |
| Comment:                                           | .4 |
| Add Cancel                                         |    |

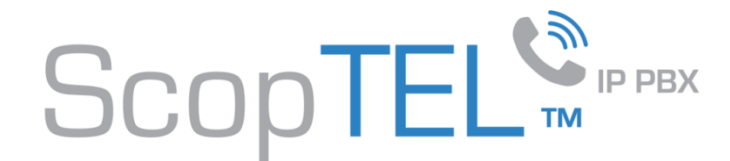

#### **Creating the CSR – Certificate Manager – Add a new Certificate**

Copy and Paste your CA's Signed Certificate data into the Signed Certificate text box Copy and Paste your CSR's Private Key data into the Private Key text box Click Add

| General Certificate & Key |                                                                                                    |
|---------------------------|----------------------------------------------------------------------------------------------------|
|                           |                                                                                                    |
| * Signed Certificate:     | BEGIN CERTIFICATE<br>MIIDfTCCAuagAwIBAgIDErvmMA0GCSqGSIb3DQEBBQUAME4xCzAJBgNVBAY<br>TAIVT<br>MRAwDgYDVQQKEwdFcXVpZmF4MS0wKwYDVQQLEyRFcXVpZmF4IFNIY3VyZ<br>SBDZXJ0<br>aWZpY2F0ZSBBdXRob3JpdHkwHhcNMDIwNTIxMDQwMDAwWhcNMTgwODI<br>xMDQwMDAw<br>WjBCMQswCQYDVQQGEwJVUzEWMBQGA1UEChMNR2VvVHJ1c3QgSW5jLjEb                                                           |
| ★ Private Key:            | BEGIN RSA PRIVATE KEY MIIEowIBAAKCAQEA3KuodP5igb3/+ d2flbcshH+ CL5Zuf2RCnhKFpIwxP7D5xFK R y1k61bVX2xz3t0RRGd7yNve4gT1s0ypoS8z7CSyEgLA3hA4sNPO7I1hC4pdFESW2 YE/Ls7zeEPW+74wrnynH04n4HB46zTxQqDOhfmoN0weFgzYjVj1JKigAtL5Txk6 D U83Uo6EiO4hT1Y7dh4HzhLDo6DI+hsQLCL0MEN4WAaOv73CpISnAKVufPI /LCU55 fiSNxYj977iJmatarWoQbKiPEkrI+zjD+xLxZKxTTr95NI9rukE13/pQMVi9IPAK |

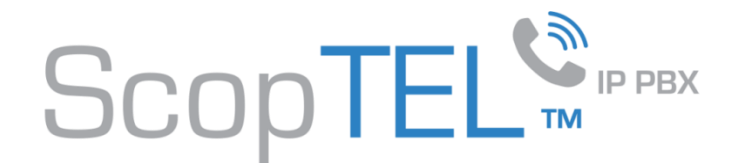

#### **Creating the CSR – Certificate Manager – Add a new Certificate – Certificate Chain**

Certificate Type = Intermediate and Chain Certificate

Certificate Name: Enter a name in the text field

Click on the Certificate tab

Copy and Paste the Certificate Chain data you received from your CA when they issued your Certificate

Click Add

**Congratulations you have configured** your Certificates

| Certifi | cate Mai | nager      |                |                                                                                                    |  |
|---------|----------|------------|----------------|----------------------------------------------------------------------------------------------------|--|
| Root    | CA Ce    | rtificates | Requests (CSR) |                                                                                                    |  |
| Add a   | new Ce   | rtificate  |                | -                                                                                                    |  |
| Gene    | eral Ce  | rtificate  |                |                                                                                                    |  |
|         |          |            | * Certificate: | BEGIN CERTIFICATE<br>U0hBMjU2IENBIC0gRzMwggEiMA0GCSqGSIb3DQEBAQUAA4IDRDwAwggEKA<br>oIBARAR<br>VJvZWF0eLFbG1eh/9HDAG<br>//Qi1rkjqfdVC7UBMBdmJyNkA+8EGVf2prWRHzAn723<br>SowLBk/MEu/SW4ib2YQGRZjEiwzQ0Xz8/kS9EX9zHFLYDn4ZLDqP<br>/oIACg8PTH2IS<br>1p1kD8mD5xvEcKyU58Okaiy9uJ5p2L4KjxZjWmhxgHsw3hUEv8zTvz5IBVV6s9cQ<br>DAP8m/0Ip4yM26e08R5j3LMBL3+vV8M8SKeDaCGnL+enP<br>/C1DP21hNFTvA5yT2PM<br>qwVkDBF9qn1luMrMTjAdBgNVHQ4EFgQUw5zz/NNGCDS7zkZ<br>/oHxb8+IIy1kwEgYD<br>VR0TAQH/BAgwBOOG<br>/wIBADAOBgNVHQ8BAf8EBAMCAQYwNQYDVR0fBC4wLDAqoDAG<br>JoYkaHR0cDovL2cuc3ItY2IuY29tL2NybHMvZ3RnbG9iYWwuY3JsMC4GCCsGA<br>QUF<br>BwEBBCIwIDAeBggrBgEFBQcwAYYSaHR0cDovL2cuc3ItY2QuY29tMEwGA1UdI<br>ARF<br>MEMwQQYKYIZIAYb4RQEHNjAzMDEGCCsGAQUFBwIBFiVodHRwOi8vd3d3Lm<br>dIb3Ry<br>dXN0LmNvbS9rZXNvdXJjZXMvY3BzMA0GCSqGSIb3DQEBCwUAA4IBAQCjWB7 |  |
| Add     | Cancel   |            |                |                                                                                                    |  |

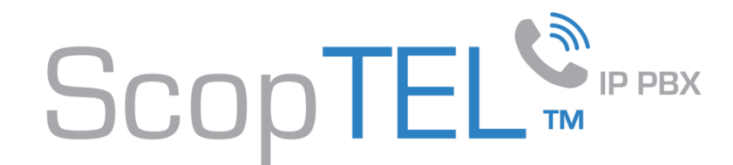

### **Configuring the Server to Enable SSL (GUI)**

Save

Cancel

Go to Server>Configuration and click on the Security (SSL) Tab

Enable SSL (GUI)?

For the Private Key select your Certificate

For the Certificate select the same Certificate

Highlight the Certificate Chain you create d earlier

Click Save

The Web server will restart once you click save and you will have to login to your server replacing <u>http://yourserver.com</u> with <u>https://yourserver.com</u>

**Congratulations you have enabled TLS encryption on the ScopTEL Management GUI** 

| Server Configuration                                                                      |
|-------------------------------------------------------------------------------------------|
| Configuration                                                                             |
| Configuration                                                                             |
| General Provisioning Proxy Settings SMTP Settings Performance Tuning Security (SSL)       |
| Enable SSL (GUI) ? 😭 : 🗹                                                                  |
| * Private Key: yourcertname                                                               |
| * Certificate: yourcertname 💌                                                             |
| Certificate Chain:                                                                        |
| To select multiple items, hold down the Control (PC) or Command (Mac) key while clicking. |
|                                                                                           |

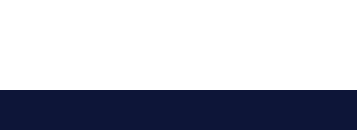

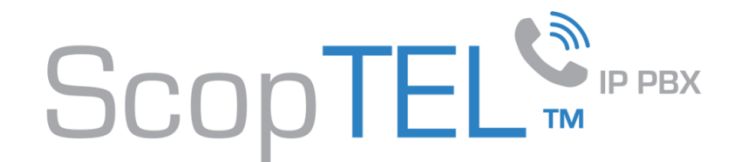

#### **Configuring the Server to use HTTPS Provisioning for your IP Phones**

Go to Server>Configuration and click on the Provisioning Tab

From the HTTPS Provisioning Menu change the HTTP Protocol to HTTPS

Enter the LAN or WAN address specific to your server in each field (the screen shot only displays examples)

**Click Save** 

The Web server will restart

Congratulations you have enabled SSL encryption for the Automatic Provisioning System

| Server Configuration                                             |                                                   |
|------------------------------------------------------------------|---------------------------------------------------|
| Configuration                                                    |                                                   |
| Configuration                                                    |                                                   |
| General Provisioning Provy Setting                               | s SMTP Settings Performance Tuning Security (SSL) |
|                                                                  |                                                   |
| ★ SIP Server Address :                                           | 172 . 16 . 78 . 1                                 |
| TFTP Provisioning                                                |                                                   |
| Enable TFTP support ? 👩 :                                        | ☑<br>Default: True                                |
| Enable Syslog Logging ?:                                         | ✓ Default: True                                   |
| Enable 'Write' permission ?:                                     |                                                   |
| TFTP Server Address :                                            | 172 . 16 . 78 . 1                                 |
| HTTP Provisioning                                                |                                                   |
| Enable HTTP support ? 😭 :                                        | V<br>Default: True                                |
| * Protocol:                                                      | HTTPS -                                           |
| ★ Server (Hostname or IP):                                       | 192.168.78.1<br>Default: 192.168.192.78           |
| * Listen on Port 😭 :                                             | 5555<br>Default: 5555                             |
| * TFTP Alias:                                                    | /tftpboot/                                        |
| Enable Auto-Create support if configuration :<br>doesn't exist ? |                                                   |
| Enable HTTP Authentication ? 😭 :                                 |                                                   |
| ScopCOMM Provisioning                                            |                                                   |
| Enable ScopCOMM Provisioning service ?                           |                                                   |
|                                                                  |                                                   |
| Save Cancel                                                      |                                                   |

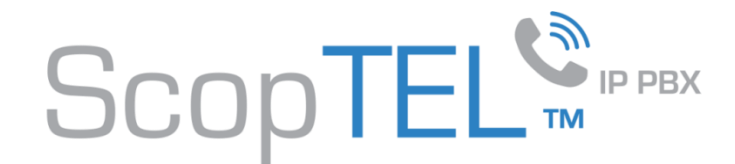

#### **Configuring Telephony – Channels - SIP Channel**

- Enable support for SIP TLS (Secure)
- Select your Certificate
- Highlight your Certificate Chain
- Click Save
- Commit your Telephony changes
- **Restart the Telephony Server**
- **Congratulations you have enabled SIP TLS support** for the Telephony Server

| Telephony Settings: Channels              |                                                                                                    |
|-------------------------------------------|----------------------------------------------------------------------------------------------------|
| Configuration Channels Language           | Time Zones Asterisk Manager External API Monitoring Scheduled Tasks                                      |
| Channels                                  |                                                                                                    |
| General RTP Options Codecs                | SIP Channel IAX Channel Woomera Channel ENUM mISDN Channel Jitter Buff                                   |
| Port (UDP):                               | 5060<br>Default: 5060                                                                                    |
| Bind Address (UDP) :                      | IPv4: 0 . 0 . 0 . 0 . 0 . 0 . 0 . 0 . 0 . 0                                                              |
| Enable support for SIP TCP ?              |                                                                                                    |
| Port (TCP):                               | 5060<br>Default: 5060                                                                                    |
| Bind Address (TCP) :                      | IPv4: 0 . 0 . 0 . 0 . 0 . 0 . 0 . 0 . 0 . 0                                                              |
| Enable support for SIP TLS (secure) ? 😰 : |                                                                                                    |
| Port (TLS):                               | 5061<br>Default: 5061                                                                                    |
| Bind Address (TLS) :                      | IPv4: 0 . 0 . 0 . 0 . 0 . 0 . 0 . 0 . 0 . 0                                                              |
| * Certificate :                           | yourcertname 💌                                                                                           |
| Certificate Chain :                       | yourcachain                                                                                              |
|                                           | To select multiple items, hold down the Control (PC) or Command (Mac) key while clicking.                |
| Enable Outbound Proxy support ? 😭 :       | When enabled, the server will send outbound signalling to the specified server, not directly to devices. |

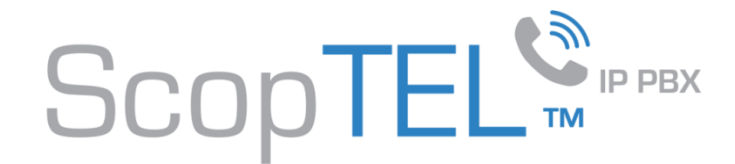

#### **Configuring Telephony – Extension – Phone Options**

Edit an extension's Phone Options so that it will use Transport Mode TLS and Enable SRTP encryption AES 80

Save and Commit your changes

Congratulations you have just enabled TLS/SRTP on this extension and restricted all communications to use encryption

| Telephony Settings: Channels          |                                                                                                    |
|---------------------------------------|----------------------------------------------------------------------------------------------------|
| Configuration Channels Language       | : Time Zones Asterisk Manager External API Monitoring Scheduled Tasks Ha                                |
| Channels                              |                                                                                                    |
|                                       |                                                                                                    |
| General RTP Options Codecs            | SIP Channel IAX Channel Woomera Channel ENUM mISDN Channel Jitter Buffer                                |
|                                       |                                                                                                    |
| Port (UDP):                           | 5060 Defende 5060                                                                                       |
| Bind Address (LIDP)                   |                                                                                                    |
| billa Address (obi ).                 |                                                                                                    |
|                                       |                                                                                                    |
| Enable support for SIP TCP ? 👔 :      |                                                                                                    |
| Port (TCP):                           | 5060                                                                                                    |
|                                       | Default: 5060                                                                                           |
| Bind Address (TCP) :                  | <i>IPv4</i> : 0 . 0 . 0                                                                                 |
|                                       | IPv6:                                                                                                   |
|                                       |                                                                                                    |
| Enable support for SIP TLS (secure) ? |                                                                                                    |
| Port (TLS):                           | 5061                                                                                                    |
| Pind Address (TLS)                    | Default: 5061                                                                                           |
| bind Address (TES):                   |                                                                                                    |
| + Certificate                         |                                                                                                    |
| Certificate Chains                    | yourcertname                                                                                            |
| Certificate Chain :                   | yourcachain                                                                                             |
|                                       |                                                                                                    |
|                                       |                                                                                                    |
|                                       | To select multiple items, hold down the Control (PC) or Command (Mac) key while clicking.               |
|                                       |                                                                                                    |
| Enable Outbound Proxy support ? 🞅 :   | When enabled, the server will send outbound signalling to the specified server, not directly to devices |

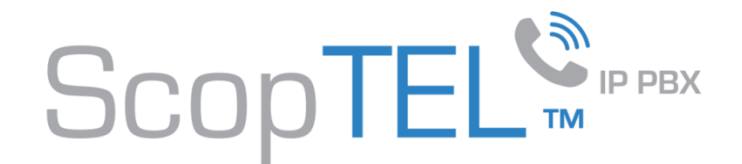

In this example we are configuring a template and only the options needed to secure communications on the phone.

Configure the Provisioning tab to use HTTPS by putting https in the provisioning URL and by selecting the certificates you created earlier.

Then click on the Options tab

| General Provisioning Options                      | Servers Network Date and Time Phone Options Audio Soft Keys Secu                                  |
|---------------------------------------------------|---------------------------------------------------------------------------------------------------|
| Multicast Paging                                  |                                                                                                   |
|                                                   |                                                                                                   |
| Firmware Version 👔 :                              | 8.x 💌                                                                                             |
|                                                   | Default: 8.x                                                                                      |
| Firmware URL :                                    | https://yourserverip.yourdomain.com:55                                                            |
| Firmware Status URL :                             |                                                                                                   |
|                                                   | URL of the firmware configuration file. e.g. http://www.company.com/settings/snomXXX-firmware.htm |
| * Configuration Server:                           | https://yourserverip.yourdomain.com:55                                                            |
|                                                   | Example: http://server:5555/tftpboot/snom/{mac}.xml                                               |
|                                                   |                                                                                                   |
| Web Language URL :                                | http://provisioning.snom.com/config/w                                                             |
|                                                   | Default: http://provisioning.snom.com/config/web_lang.xml                                         |
| GUI Language URL :                                | http://provisioning.snom.com/config/gi                                                            |
|                                                   | Default: http://provisioning.snom.com/config/gui_lang.xml                                         |
| Undate Policy:                                    |                                                                                                   |
| opulte Policy.                                    | Pefault Settings Only (no Firmware)                                                               |
|                                                   | Default: Settings Only (no Firmware)                                                              |
| User can write/overwrite existing configuration : |                                                                                                   |
| on phone ?                                        |                                                                                                   |
|                                                   |                                                                                                   |

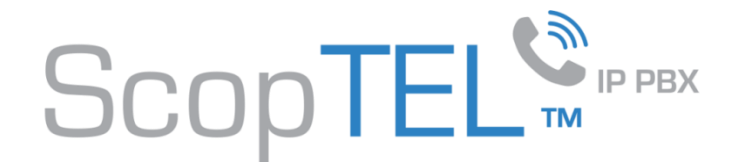

Edit the path for the Certificate URL to include https and select the Certificates you created earlier Then click on the Servers tab

| Phone Provisioning                                                                                                    |
|----------------------------------------------------------------------------------------------------|
| General         Provisioning         Options         Servers         Network         Date and Time         Phone Options         Audio         Soft Keys         Security         LDAP         PBX Services           Multicast Paging         Multicast Paging </th |
| Syslog Server: Server to store the log messages coming from the phone.                                                                                                    |
| Certificate URL: https://yourserverip.yourdomain.com:55<br>Example: http://192.168.0.1:5555/tftpboot/snom/(mac}.DER                                                                                                    |
| Certificate: yourcertname 💌<br>If you want to use TLS encryption, you must specify a Client Certificate.                                                                                                    |
| Certificate Chain :<br>yourcachain<br>To select multiple items, hold down the Control (PC) or Command (Mac) key while clicking.                                                                                                    |
| Display Name (Global) :<br>You can use the following macros: \${EXTEN}, \${NAME}, \${USER}                                                                                                    |
| Add Cancel                                                                                                    |

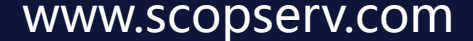

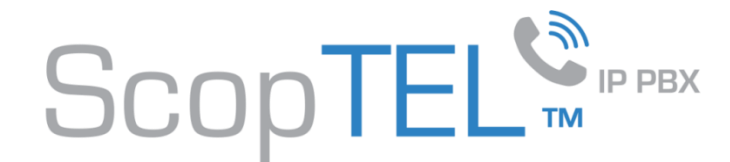

Change both the Registrar Port and Proxy Port to 5061 You must enter both the Registrar and SIP Proxy IP Then click on the PBX Services tab

| Phone Provisioning                                 |                                                                                                    |
|----------------------------------------------------|----------------------------------------------------------------------------------------------------|
| General Provisioning Options<br>Multicast Paging   | Servers Network Date and Time Phone Options Audio Soft Keys Security LDAP PBX Services                                                                                                    |
| ★ Registrar:<br>SIP Proxy:                         | 172       . 16       . 78       . 1       Port 5061         172       . 16       . 78       . 1       Port 5061                                                                                                    |
| Start RTP Port:                                    | 10000<br>Default: 10000                                                                                                    |
| Stop RTP Port:                                     | 20000<br>Default: 20000                                                                                                    |
| SIP Retry T1 :                                     | 500<br>Set the retry timer in milliseconds after which an unanswered request is resent. If it is set to 500, the phone will resend the unanswered request after<br>500, 1000, 2000, 4000, 6000 31500 ms. If the request is still unanswered after this procedure, an error message will be shown on the display. |
| Subscription (SUBSCRIBE) expiration (in seconds) : | 360<br>Default: 360                                                                                                    |
| Subscription (SUBSCRIBE) delay (in seconds) :      | 60<br>Selects a random number around the given value in seconds to send delayed batch subscriptions (Minimum value is 60 seconds).                                                                                                    |

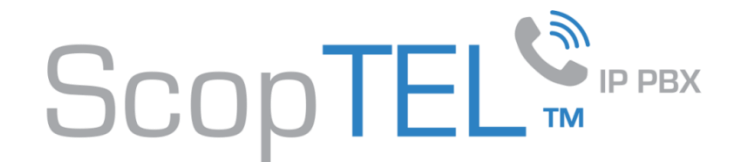

Change the GUI Protocol selection to HTTPS

In the GUI Server (hostname or IP) field enter the required IP address or Fully Qualified Host Name of the server

Click Add when done

| Phone Provisioning                                |                                                                                        |
|---------------------------------------------------|----------------------------------------------------------------------------------------|
| General Provisioning Options<br>Multiteast Paging | Servers Network Date and Time Phone Options Audio Soft Keys Security LDAP PBX Services |
|                                                   |                                                                                        |
| GUI Protocol :                                    | HTTPS -                                                                                |
| ★ GUI Server (Hostname or IP):                    | 172.16.78.1<br>Default: 192.168.192.78                                                 |
| * GUI Port :                                      | 5555<br>Default: 5555                                                                  |
|                                                   |                                                                                        |
| Use Micro-Browser ? 👔 :                           |                                                                                        |
| Use internal Directory ? 👔 :                      |                                                                                        |
| Enable Hotline support ? 🚬 :                      |                                                                                        |
| URL to display on Spom/Services key:              |                                                                                        |
| LIBL to display on Directory keys                 |                                                                                        |
| Action URL for Incerting Colle                    |                                                                                        |
| Action UKL for Incoming Call:                     |                                                                                        |
| Action URL for Outgoing Call:                     |                                                                                        |
| Action URL for an Off-Hook:                       |                                                                                        |
| Action URL for an On-Hook:                        |                                                                                        |
| Action URL on Connected Call:                     |                                                                                        |
| Action URL on Disconnected Call:                  |                                                                                        |
| Action URL on Missed Call :                       |                                                                                        |
| Add Cancel                                        |                                                                                        |

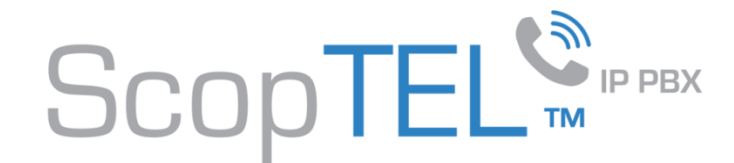

- Edit an existing or create a new MAC object for your Snom phone
- Click on the Lines tab
- Assign an extension to Line 1 (other lines are optional)
- Enable Secure RTP (SRTP) must be checked
- Only Accept SRTP (secure) calls must be checked
- Enable TLS transport must be checked
- Save your changes
- Commit Telephony changes
- Commit APS changes
- Reboot the phone so it downloads its new configuration files

| Phone Provisioning                |                                                                         |
|-----------------------------------|-------------------------------------------------------------------------|
| General Lines Network PBX Se      | rvices Multicast Paging                                                 |
|                                   |                                                                         |
| Line 1 😰 :                        | 112: Test 112 (SIP)                                                     |
| Display Name :                    |                                                                         |
|                                   | If empty, we will use the value of 'Display Name (Global)'. You ca      |
| Enable ICE support ?:             |                                                                         |
| Default Ring Tone :               | Ringer 1 💌                                                              |
|                                   | Default: Ringer 1                                                       |
| Enable Secure RTP (SRTP)? 🗝 :     |                                                                         |
| Only accept SRTP (secure) calls?: | If checked, the SAVP header will be mandatory.                          |
| Enable TLS transport ?:           | Vou must define a SIP (Outbound) Proxy and set TLS port (5061).         |
| Enable SIP INFO (DTMF) ?:         |                                                                         |
| Use Custom Dial Plan ? 🛃 :        |                                                                         |
| Failover Identity :               | None 💌                                                                  |
|                                   | This identity will be used as a backup for failover, i.e. if the currer |
|                                   |                                                                         |
| Line 2 😰 :                        | None                                                                    |
| Line 3 😰 :                        | None                                                                    |
| Line 4 😰 :                        | None                                                                    |
| Save Copy Cancel                  |                                                                         |

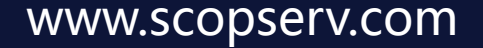

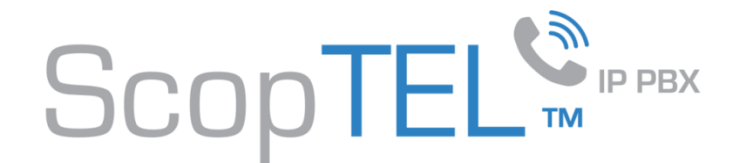

In this example we are configuring a template and only the options needed to secure communications on the phone.

Configure the Provisioning tab to use HTTPS by putting https in the provisioning URL and by selecting the certificates you created earlier.

Then click on the Lines tab

| Phone Provisioning                                     |                                                                                                    |
|--------------------------------------------------------|----------------------------------------------------------------------------------------------------|
| General Provisioning Lines Se<br>PBX Services Security | ervers Network Options Date and Time User Preferences Audio/RingTone Paging/PTT LDAP                                                                                                    |
| Provisioning Server:                                   | https://yourserverip.yourdomain.com:55<br>Use this provisioning server if the DHCP client is disabled, if the DHCP server does not send a boot server option, or if the boot server parar<br>set to Static. If using a URL, you can apply a user name and password. |
| Provisioning Server Type:                              | HTTPS  Default: TFTP                                                                                                    |
| Provisioning Server Username:                          |                                                                                                    |
| Provisioning Server Password :                         |                                                                                                    |
| Firmware Version 😭 :                                   | 4.0+<br>Default: 4.0+                                                                                                    |
| Firmware Application :                                 | sip.ld Default: sip.ld                                                                                                    |
|                                                        |                                                                                                    |
| Certificate :                                          | yourcertname 💌                                                                                                    |
|                                                        | If you want to use TLS encryption, you must specify a Client Certificate.                                                                                                    |
| Certificate Chain :                                    | yourcachain 🔶                                                                                                    |
|                                                        | To select multiple items, hold down the Control (PC) or Command (Mac) key while clicking.                                                                                                    |
| Trusted Root CA:                                       | yourcarootca 💌                                                                                                    |
| Add Cancel                                             |                                                                                                    |

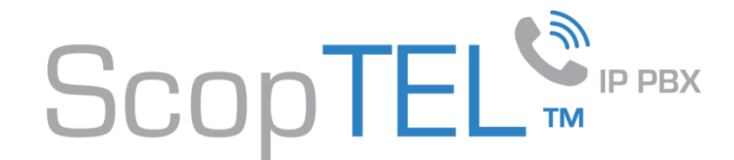

Enable SRTP (secure) calls? Then click on the Servers tab

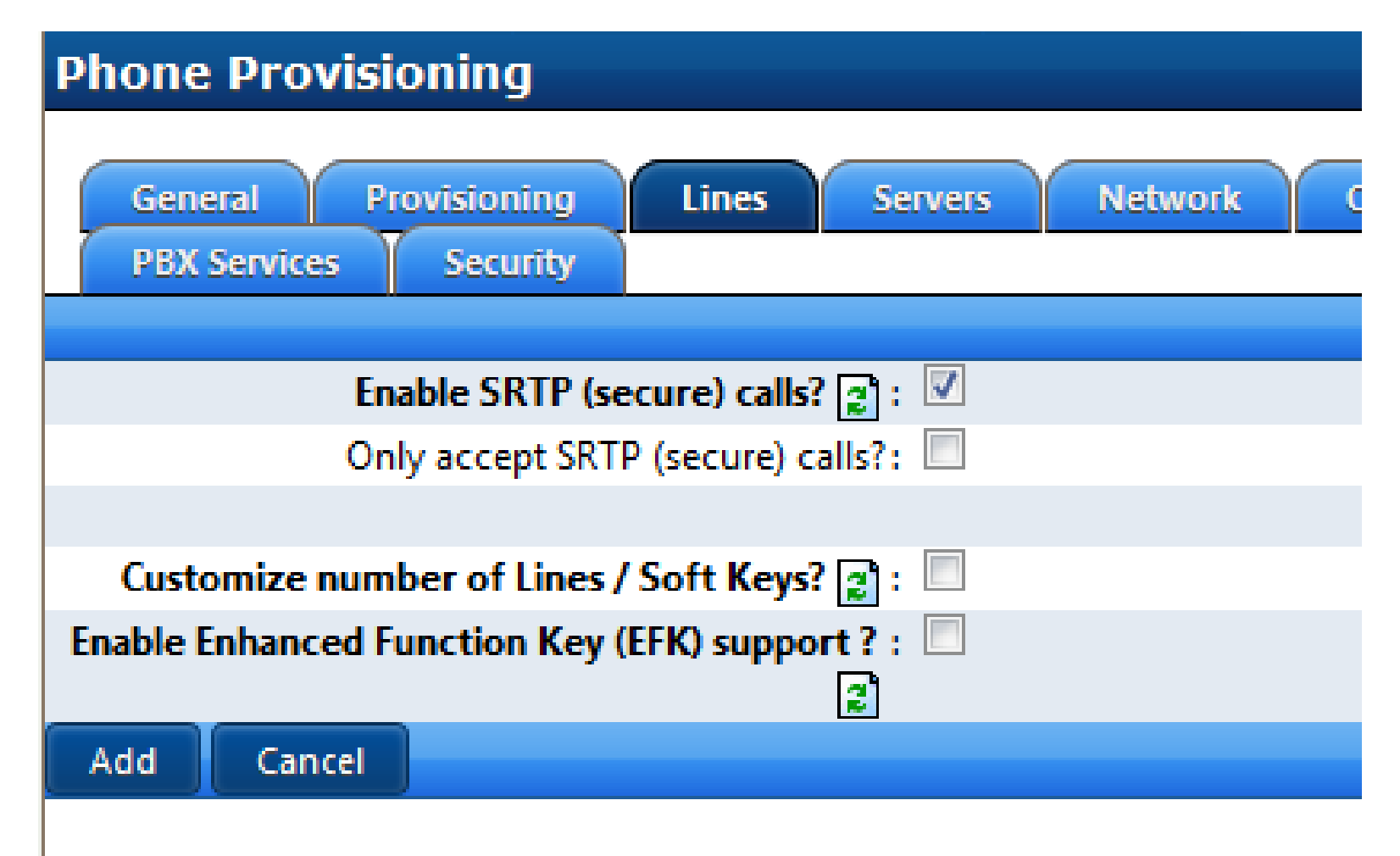

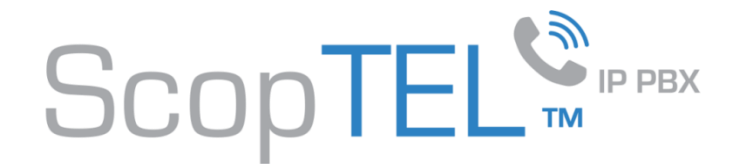

Change the SIP Transport to TLS Change the SIP Proxy Port to 5061 Click on the PBX Services Tab

| Phone Provisioning                                                                                                    |                                                                                                    |
|----------------------------------------------------------------------------------------------------|----------------------------------------------------------------------------------------------------|
| General Provisioning Lines Se<br>PBX Services Security                                                                     | rvers Network Options Date and Time User Preferences Audio/RingTone                                                                                                    |
| SIP Transport:                                                                                                    | TLS                                                                                                    |
| * SIP Proxy:<br>Backup Proxy:<br>Outbound Proxy:<br>Emergency Proxy:<br>Emergency Number(s):                               | 172       . 16       . 78       . 1       Port 5061         .       .       .       Port         .       .       .       Port         .       .       .       Port                   |
| Keepalive (SIP HDP/TCP/TLS)                                                                                                | Please note that you must define an Emergency Proxy. Coma-separated list (Example: 911, 9911)                                                                                        |
| Enable Session Timers ?:<br>Enable TCP keep-alive for TLS transport ?:<br>Wait Time before sending Keep-alive message to : | 30                                                                                                    |
| server ?<br>Retry Time before sending Keep-alive message to :<br>server ?                                                  | Permitted Value 10 to 7200 seconds.<br>20<br>If no response is received to a keep-alive message, subsequent messages are sent at this interval.<br>Permitted Value 5 to 120 seconds. |
| Add                                                                                                    |                                                                                                    |

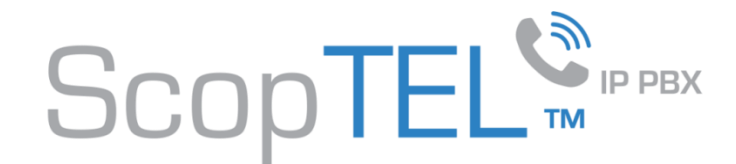

Change the GUI Protocol to use HTTPS

And edit the GUI Server (Hostname or IP) to match your required configuration.

Click Add when done

Provision MAC addresses for your Polycom phones and apply the template to each required phone

Commit Telephony changes

**Commit APS changes** 

Reboot the phone so it can download its required configuration files

| Phone Provisioning                                                                                                    |
|----------------------------------------------------------------------------------------------------|
| General         Provisioning         Lines         Servers         Network         Options         Date and Time         User Prefe           PBX Services         Security |
| Note: You must have Firmware SIP 2.1 or later to get Microbrowser support on SoundPoint IP 430 and 501 platform.                                                            |
| GUI Protocol: HTTPS                                                                                                    |
| ★ GUI Server (Hostname or IP): <u>192.168.192.78</u><br>Default: 192.168.192.78                                                                                             |
| ★ GUI Port: 5555                                                                                                    |
| Proxy Server:                                                                                                    |
| Use Micro-Browser ? 😰 : 🔲                                                                                                    |
| Use internal Directory ? 👔 : 📖                                                                                                    |
| Refresh Interval (in seconds): 15<br>Default: 15                                                                                                    |
|                                                                                                    |
| URL to display on the Main page:                                                                                                    |
| Add Cancel                                                                                                    |

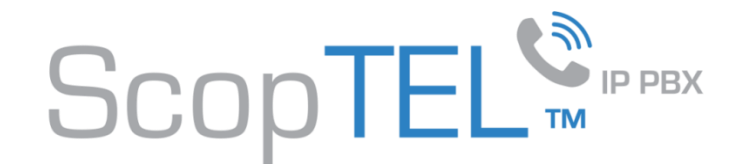

- Edit the MAC address object of your Polycom phone
- Select the desired Tenant
- Choose the correct Phone Model from the list
- Choose the Phone Template you configured with HTTPS parameters
- Click on the Lines tab and assign an extension
- Save your settings
- Commit Telephony changes
- Commit APS changes
- Reboot the phone to download the configuration files

| Phone Provisioning                                                                 |
|------------------------------------------------------------------------------------|
| General Lines Network PBX Services License                                         |
|                                                                                    |
| Local SIP Port:                                                                    |
|                                                                                    |
|                                                                                    |
| Key/Line 1 👔 : 5000; (SIP)                                                         |
| Default: none                                                                      |
| * Number of line keys appearances ?: 1                                             |
| This tells phone phone how many line appearances each line definition should take. |
| * Number of Calls per Line key: 8                                                  |
| Default: 8                                                                         |
| Auto off hook ?:                                                                   |
| Auto off hook contact:                                                             |
|                                                                                    |
| Key/line 2 Fit                                                                     |
| None                                                                               |
| Default: none                                                                      |
| Key/Line 3 😰 : None                                                                |
| Default: none                                                                      |
| Key/Line 4 😰 : None                                                                |
| Default: none                                                                      |
| Add Cancel                                                                         |

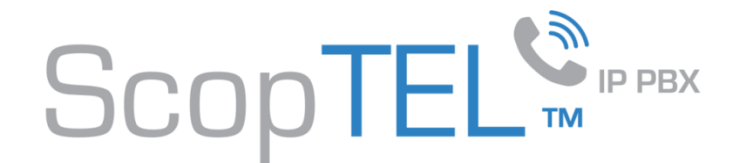

In this example we are configuring a template and only the options needed to secure communications on the phone.

Configure the Provisioning tab to use HTTPS by putting https in the provisioning and Firmware URL and by selecting the certificates you created earlier.

Then click on the Server tab

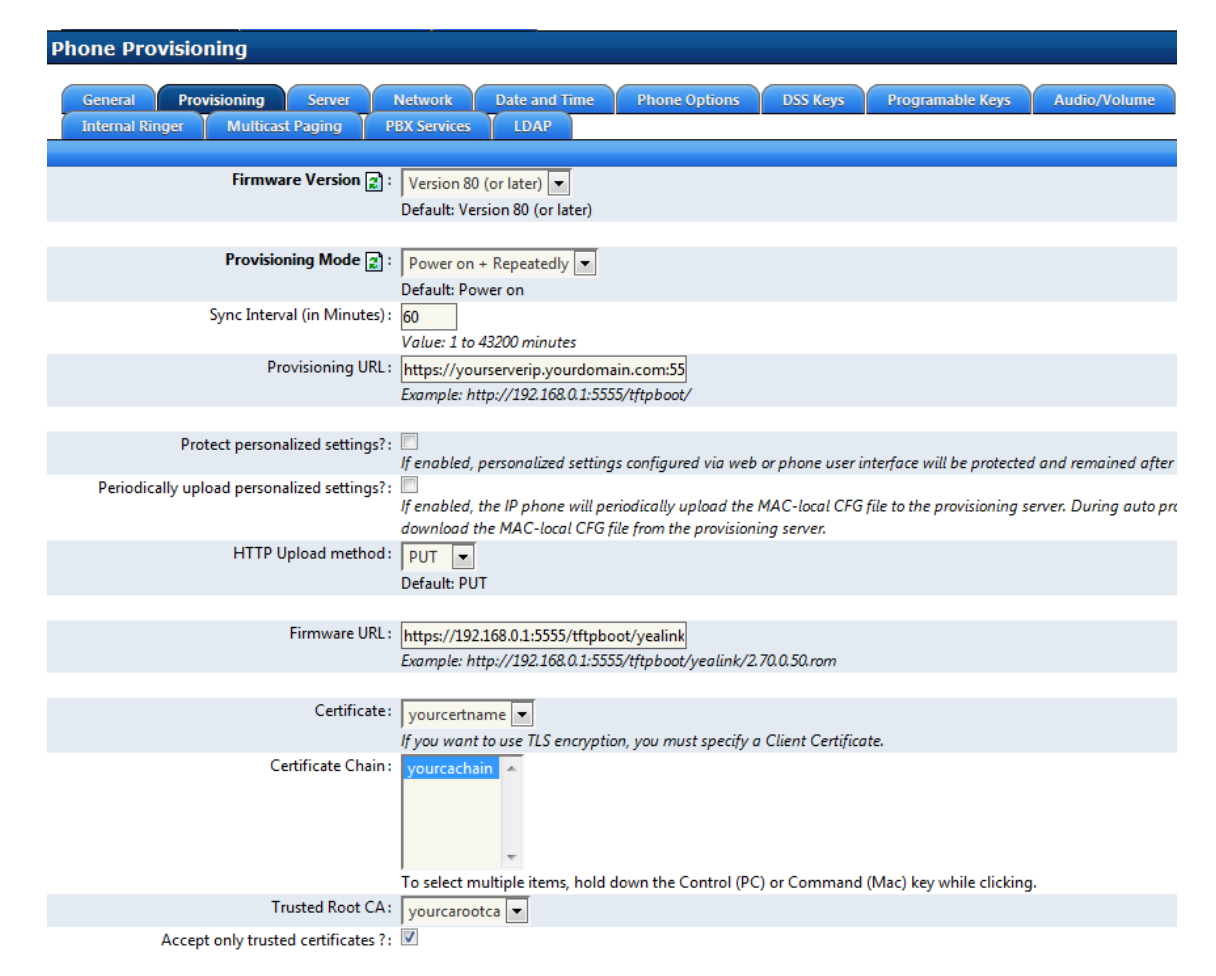

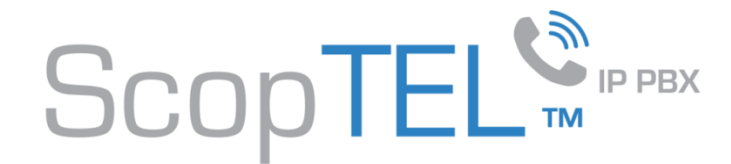

Change the Registrar Port to 5061 Then click on the PBX Services tab

| Phone Provisioning                                                               |                                                                   |
|----------------------------------------------------------------------------------|-------------------------------------------------------------------|
| General Provisioning Server Netwo<br>Internal Ringer Multicast Paging PBX Server | ork Date and Time Phone Options DSS Keys<br>vices LDAP            |
| ★ Registrar: 172                                                                 | . 16 . 78 . 1 Port 5061                                           |
| Outbound Proxy Server:                                                           | Port                                                              |
| Backup Registrar:                                                                | Port                                                              |
| Backup Outbound Proxy Server:                                                    | Port                                                              |
|                                                                                  |                                                                   |
| ★ Registration Expiration Time: 360<br>Defa                                      | 0<br>Jult: 3600                                                   |
| ★ Registration Retry Counts: 3<br>Defa                                           | ult: 3                                                            |
| Failback Mode: Ne                                                                | w Requests 💌                                                      |
| ★ Failback Timeout : 360<br>Defa                                                 | 0<br>ault: 3600                                                   |
| Register on Enable?: Ena                                                         | bles or disables the IP phone to register to the secondary server |
| Save Copy Cancel                                                                 |                                                                   |

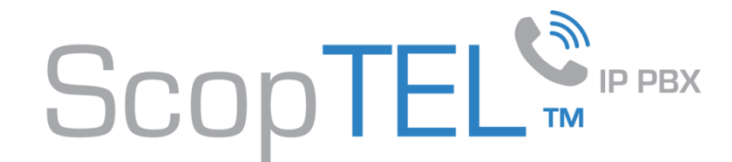

Change the GUI Protocol to use HTTPS

And edit the GUI Server (Hostname or IP) to match your required configuration.

| Phone Provisioning                                                                                                   |
|----------------------------------------------------------------------------------------------------|
| General Provisioning Server Network Date and Time Phone Option<br>Internal Ringer Multicast Paging PBX Services LDAP |
| GUI Protocol: HTTPS 💌                                                                                                |
| ★ GUI Server (Hostname or IP): 172.16.78.1<br>Default: 192.168.192.78                                                |
| ★ GUI Port : 5555<br>Default: 5555                                                                                   |

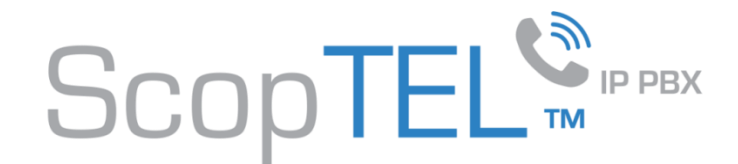

- Edit the MAC address object of your Yealink phone Select the desired Tenant
- Choose the correct Phone Model from the list
- Choose the Phone Template you configured with HTTPS parameters
- Click on the Lines tab and assign an extension
- Choose Transport: TLS
- Enable Voice Encryption (SRTP)
- Save you settings
- Commit Telephony changes
- Commit APS changes
- Reboot the phone to download the configuration files

| Phone Provisioning                 |                  |  |
|------------------------------------|------------------|--|
| General Lines Network PBX Services |                  |  |
|                                    |                  |  |
|                                    |                  |  |
| Line 1                             |                  |  |
| Line 1 🧝 :                         | 5000: (SIP)      |  |
| Label (Phone Display) : 5          | 5000             |  |
| Display Name :                     |                  |  |
| Ring Type:                         | Common 🔻         |  |
| D                                  | efault: Common   |  |
| Caller ID Source:                  | PAI-FROM         |  |
| Transport:                         | TLS 💌            |  |
| DTMF Mode:                         | RFC2833          |  |
| D                                  | Default: RFC2833 |  |
| Enable Voice Encryption (SRTP)?    | 7                |  |
| Only accept SRTP (secure) calls?:  |                  |  |
| Enable Auto-Answer?:               |                  |  |
| Customize Voicemail Button ? 👩 : 🖉 |                  |  |

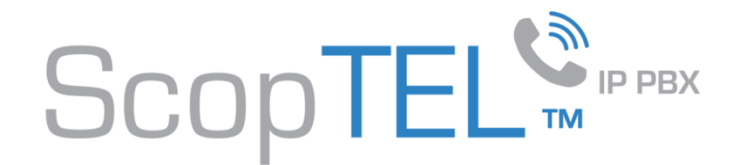

#### **Verifying Operation**

| τ. |
|----|
|    |

sip\*CLI> sip show tcp

| Address               | Transport Type |
|-----------------------|----------------|
| 192.168.192.191:12501 | TLS Client     |
| 192.168.192.191:11880 | TLS Server     |
| 192.168.192.6:2057    | TLS Server     |
| 192.168.192.6:2075    | TLS Server     |
|                       |                |

Transport TLS confirms that the peer is configured to use TLS

If you want to check the validity of your SSL Certificate use this URL

https://cryptoreport.rapidssl.com/checker/views/certCheck.jsp

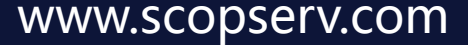

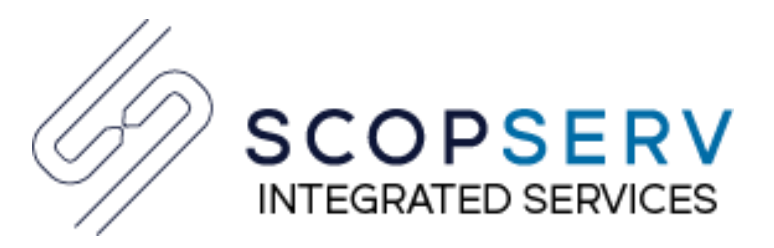

#### Vous avez besoin de plus d'information?

#### ScopServ Europe

(via Channel Plus)

5 Place de la Pyramide Paris La Défense 92088 FRANCE

Téléphone: +33 1 55 68 12 79 Mobile : +33 7 62 92 41 61

Courriel : info@scopserv.fr Contact : Hervé Loustalot ScopServ International Inc. Siège social

4486, Boul. Gouin Ouest Montréal (Québec) Canada H4J 1B7

Téléphone : 514-373-8102 Sans frais : 1 866-722-3292

Courriel: info@scopserv.com Contact : Denis Trépanier

#### **ScopServ South Africa PTY**

ScopServ Integrated Services

9 Kingfisher Drive Douglasdale, Johannesburg Gauteng, 2129 Afrique du Sud

Téléphone : +27 11 700 3800 Téléc. : +27 11 700 3810

Courriel : info@scopservice.co.za Contact : Janet Souter

## Nous vous remercions pour votre intérêt envers nos solutions.

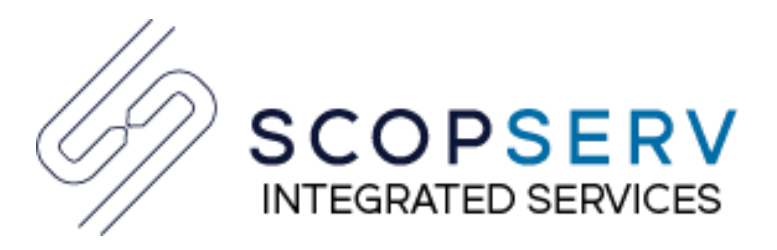

#### Need more information?

#### ScopServ Europe

(via Channel Plus)

5 Place de la Pyramide Paris La Défense 92088 FRANCE

Phone: +33 1 55 68 12 79 Cell: +33 7 62 92 41 61

Email: info@scopserv.fr Contact: Hervé Loustalot **ScopServ International Inc.** Corporate Headquarters

> 4486, Gouin W. Blvd Montreal (Quebec) Canada H4J 1B7

Phone: 514-373-8102 Toll Free: 1 866-722-3292

Courriel: info@scopserv.com Contact: Denis Trépanier ScopServ South Africa PTY ScopServ Integrated Services

9 Kingfisher Drive Douglasdale, Johannesburg Gauteng, 2129 South Africa

Phone: +27 11 700 3800 Fax: +27 11 700 3810

Email: info@scopservice.co.za
Contact: Janet Souter

### We thank you for your trust and interest in our solutions.

# Scoptel<sup>m</sup> IP PBX

**Because Communications Matter** 

# Aim high, aim right!

Ask your preferred integrator for a free consultation.

scopserv.com

# Scoptel<sup>m</sup> IP PBX

La solution pour vos communications d'entreprise

## Visez loin, visez juste !

Contactez votre intégrateur préféré et demandez une consultation gratuite.